## VADEMECUM INSERIMENTO ESONERO

1. Accedere nel sito dell'Ordine http://www.ordineavvocati.bari.it/ e cliccare su AREA UTENTI SFERA

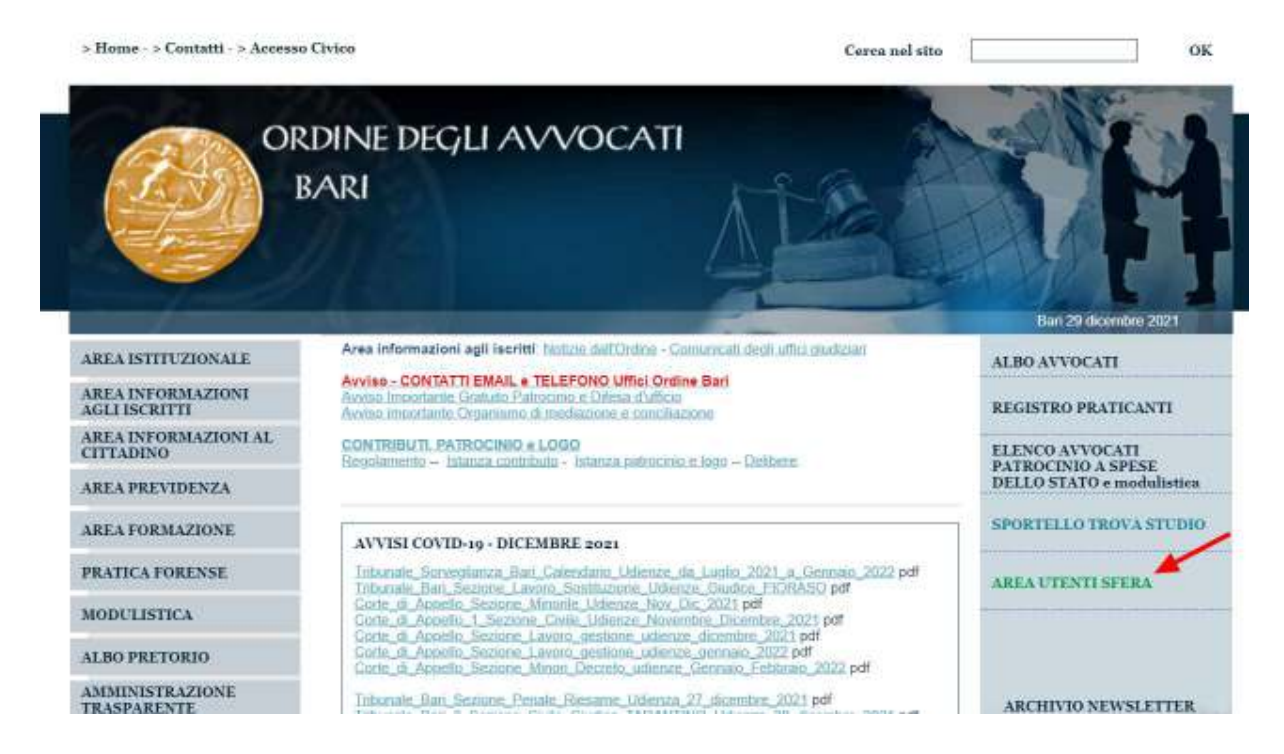

2. Inserire le credenziali di ACCESSO

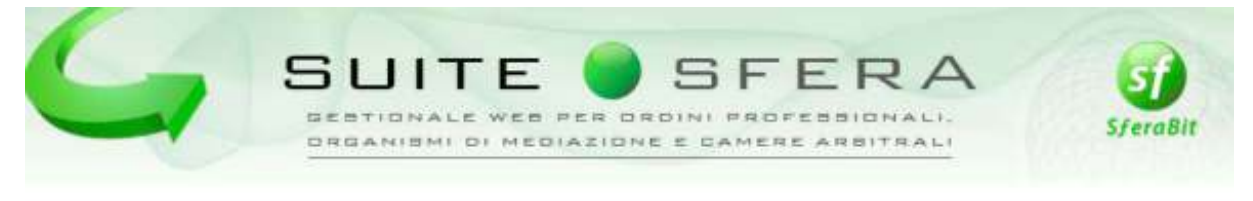

| Login utente - i        | nserisci le cre | idenziali di | accesso               |  |
|-------------------------|-----------------|--------------|-----------------------|--|
| Nome utente (codice fit | scale)          |              |                       |  |
|                         |                 |              |                       |  |
| Pas                     | sword           |              |                       |  |
| 100                     | -               |              |                       |  |
|                         | Acced           |              |                       |  |
| CONTRACTOR DOCTOR       |                 |              | and the second second |  |

## 3. Selezionare il modulo FORMAZIONE

|          | ORDINE DEGLI AVVOCATI<br>BARI                                                                                                    | AH                                                                                                    |
|----------|----------------------------------------------------------------------------------------------------|----------------------------------------------------------------------------------------------------|
|          | Non attivo per le Segreterie - Scegli l'Ordine Forense o II CDD su cui operare<br>Clicca qui per scegliere l'organizzazione/ente su cui operare (ad esempio per presentare istanze di<br>Mediazione o di Patrocinio a spese dello Stato in un altro Ordine)<br>N.B. In caso di presenza di credenziali multiple, utilizzare quelle dell'Ordine in cui si è iscritti | News<br>BENVENUTO<br>Questa è la nuova area riservata agli avvocati<br>e ai praticanti iscritti all'Ordine |
| 8        | Anagrafica<br>Clicca qui per accedere alla gestione dell'anagrafica                                                                                                    | Area In costruzione                                                                                        |
| 4        | Albo On-Line<br>Clicca qui per accedere alle ricerche dell'Albo On-Line                                                                                                    |                                                                                                    |
| <u>É</u> | Difese d'ufficio<br>Clicca qui per accedere alla sezione Difese d'ufficio                                                                                                    |                                                                                                    |
|          | Formazione<br>Clicca qui per accedere alla gestione della formazione                                                                                                    |                                                                                                    |

## 4. Cliccare su NUOVO EVENTO ESTERNO

| 5 A 4 4 si =                       |                      |                           |         |                                         |                            |
|------------------------------------|----------------------|---------------------------|---------|-----------------------------------------|----------------------------|
| ORDI<br>BAI                        | NE DEGLI AVVC<br>RI  |                           |         |                                         | H                          |
| Utente:                            |                      | Per ricerche veloci preme | e CTRL- | F - Fer visualizzare la pagina a piena. | larghezza premere CTRL+    |
| Eventi aperti ( Richieste          | Nuovo evento esterno | Anno transitorio 2022     | -       | Eventi prenotati / frequentati          | Crediti maturati           |
| Ricerche avanzate                  |                      | -14                       | 1100    | Agen                                    | da eventi ( Agenda persona |
| Curia erettini<br>(italia teroley) | Table                |                           |         |                                         | Periodo di<br>prenotazione |
| 9                                  |                      |                           |         | TUTTE                                   | ÷                          |

5. Compilare tutti i campi contrassegnati con l'asterisco. <u>Nel Dettaglio</u> (vedi immagine): Anno Crediti → inserire l'anno in cui chiedere l'esonero Data iniziale e Data Finale → inserire la data di inizio e di fine dell'esonero Materia → inserire 'ALTRA MATERIA NON OBBLIGATORIA' N° Crediti → inserire i crediti che dovrebbero essere conseguiti durante l'anno dell'esonero Titolo evento → inserire 'EVENTO IN AULA' Tipologia crediti → inserire il tipo di esonero Titolo dell'Evento → scrivere nuovamente che tipo di esonero si richiede Ente Accreditatore → inserire Bari Organizzatore → inserire Ordine degli avvocati di Bari Città → inserire Bari

File allegato  $\rightarrow$  Allegare file dell'esonero

| Eventi anerti i Dichieste |                           |                                 | Nauroun even                         | to estern               | a Ann                  | transitorio 200       | 12            | Eventi oregol         | ati / frequentati    | Crediti maturi        |
|---------------------------|---------------------------|---------------------------------|--------------------------------------|-------------------------|------------------------|-----------------------|---------------|-----------------------|----------------------|-----------------------|
| Ricerche avanzate         |                           |                                 | i stati stati                        | 10 5315111              |                        | and the second second |               | Electric product      | Agend                | ia eventi i Agenda p  |
|                           |                           |                                 |                                      |                         | Evento                 | esterno               |               |                       |                      | and the second second |
|                           | Carica l'e<br>Tutti i cam | vento esterno<br>pi contrassegn | a quelli propo<br>ati dall'asterisci | sti dall'(<br>> (*) son | Ordine e<br>lo obbliga | premi Conf<br>tori.   | lerma.        |                       |                      |                       |
| Anno crediti"             | 2022 -                    |                                 |                                      |                         |                        |                       |               |                       |                      |                       |
| Data (iniziale)*          | 01/01/2022                |                                 |                                      |                         |                        |                       |               |                       |                      |                       |
| Data finale               | 31/12/2022                | .03                             | serire per eventi si                 | addivisi in             | più incont             | 1                     |               |                       |                      |                       |
| Materia*                  | ALTRA MA                  | TERIA NON OBB                   | LIGATORIA                            | <i>w</i>                | N. credti*             | 12                    | insensol m    | atene appsynthe       | Totale crediti n. 12 | L .                   |
| Corso abilitante per:     | Mediato                   | wi in                           |                                      |                         |                        |                       |               |                       |                      |                       |
| Tipologia evento"         | EVENTO I                  | N AULA                          |                                      |                         |                        |                       |               |                       |                      |                       |
| Tipologia crediti"        | ESONERO                   | -Anzianità di iscr              | zione                                |                         |                        |                       |               |                       |                      |                       |
| Titolo dell'evento"       | Esonero an                | zianità di iscrizior            | ne                                   |                         |                        |                       |               |                       |                      |                       |
| Codice dell'evento        |                           |                                 |                                      |                         |                        |                       |               |                       |                      |                       |
| Ente accreditatore*       | BARI                      |                                 | ~ se                                 | ezionare.               | la città dei           | Ordine oppure         | Consigno Alaz | conale (in fondo alla | a tendina)           |                       |
| Organizzatore*            | Ordine deg                | i avvocati di Bari              |                                      |                         |                        |                       |               |                       |                      |                       |
|                           | Citta*                    | BARI                            |                                      |                         |                        | 1                     |               |                       |                      |                       |
| Luogo dell'evento         | Indirizzo                 |                                 |                                      |                         |                        | Prov                  | Cap           |                       |                      |                       |
|                           | Presso                    |                                 |                                      |                         |                        | Nazione               |               |                       |                      |                       |
| File allegato*            | Scegil file               | PROVA.pdf                       | Lin I                                | serire had              | testato /n f           | armato PDF o l        | DOC - max din | 1 2 MB                |                      |                       |
| Note                      |                           |                                 |                                      |                         |                        |                       |               |                       |                      |                       |
| 11010                     | * 265 caratte             | eri rimanenti                   |                                      |                         |                        |                       |               |                       |                      |                       |
|                           |                           |                                 |                                      |                         |                        |                       |               |                       |                      |                       |
|                           |                           |                                 | O Cor                                | vferma                  |                        |                       | Annulla       |                       |                      |                       |

## 6. Cliccare su CONFERMA

7. Ripetere l'operazione per la materia obbligatoria "ORDINAMENTO DEONTOLOGICO" (vedi immagine):

|                                             |                                                      |                             | Nucvo evento                               | estêma An                        | no transitorio 20                   | 22 v                   | Exem prenos         | entreupent voe      | Crediti Mal      |
|---------------------------------------------|------------------------------------------------------|-----------------------------|--------------------------------------------|----------------------------------|-------------------------------------|------------------------|---------------------|---------------------|------------------|
| erche avanzate                              |                                                      |                             |                                            | Even                             | to esterno                          |                        |                     | Agenda              | Leventi   Agendi |
|                                             | Carica l'ev<br>Tutti i camp                          | ento esterr<br>ii contrasse | to a quelli propos<br>gnati dall'asterisco | ti dall'Ordine<br>(*) sono obbli | e premi Con<br>gatori.              | ferma.                 |                     |                     |                  |
| Anno creditt"                               | 2022 -                                               |                             |                                            |                                  |                                     |                        |                     |                     |                  |
| Data (iniziale)*                            | 01/01/2022                                           |                             |                                            |                                  |                                     |                        |                     |                     |                  |
| Data finale                                 | 31/12/2022                                           |                             | inserire per eventi sud                    | thives in più inco               | ntri                                |                        |                     |                     |                  |
| Materia*                                    | ORDINAME                                             | NTO DEONT                   | DLOGICO                                    | N. credi                         | ll* 3                               | insectaci, man         | ene aggivitive      | Totale crediti n. 3 |                  |
| Corso abilitante per:                       | Mediator                                             | n                           |                                            |                                  |                                     |                        |                     |                     |                  |
| Tipologia evento"                           | EVENTO IN                                            | AJLA ~                      |                                            |                                  |                                     |                        |                     |                     |                  |
| Tipologia crediti*                          | ESÓNERO-                                             | Anzianità di is             | crizione                                   |                                  |                                     | ~                      |                     |                     |                  |
| Titolo dell'evento*                         | Esonero anz                                          | danită di iscriz            | ione                                       |                                  |                                     |                        |                     |                     |                  |
| Codice dell'evento                          |                                                      |                             |                                            |                                  |                                     |                        |                     |                     |                  |
| Ente accreditatore*                         | BARI                                                 |                             | - sele:                                    | sionare la città d               | lel"Ordine oppun                    | e Consiglio Nazio      | nale (in fondo alla | (tendina)           |                  |
| Organizzatore*                              | Oldine degli                                         | avvocati di Ba              | ect                                        |                                  |                                     |                        |                     |                     |                  |
|                                             | Citta*                                               | BARI                        |                                            |                                  | N                                   |                        |                     |                     |                  |
|                                             |                                                      |                             |                                            |                                  |                                     |                        |                     |                     |                  |
| Luogo dell'evento                           | indirizzo                                            |                             |                                            |                                  | Prov.                               | Cap                    |                     |                     |                  |
| Luogo dell'evento                           | Indirizzo<br>Presso                                  |                             |                                            |                                  | Prov.<br>Nazione                    | Cap                    |                     |                     |                  |
| Luogo dell'evento<br>File allegato*         | Indirizzo<br>Presso<br>Scegli file                   | PROVA.pdf                   | 178                                        | vire fattestato à                | Prov.<br>Nazione<br>1 formato PDF o | Cap<br>DOC - max dim . | 2 MB                |                     |                  |
| Luogo dell'evento<br>File allegato"         | indirizzo<br>Presso<br>Scegi file                    | PROVA.pdf                   | inse                                       | erire Aattestato A               | Prov.<br>Nazione<br>1 formato PDF o | Cap<br>DOC - max dim . | 2 MB                |                     |                  |
| Luogo dell'evento<br>File allegato"<br>Note | Indirazo<br>Presso<br>Scegi file                     | PROVA.pdf                   | iña                                        | erire l'attestato à              | Prov.<br>Nazione<br>1 formato PDF o | Cap<br>DOC - max dim   | 2 MB                |                     |                  |
| Luogo dell'evento<br>File allegato"<br>Note | Indirtzzo<br>Presso<br>Scegii file<br>* 255 caratier | PROVA.pdf                   | ina                                        | erive r'attestato a              | Prov.<br>Nazione<br>1 formato PDF o | Cap<br>DOC - max dm .  | 2 MB                |                     |                  |

Vi ricordiamo che per l'anno 2021 e 2022 i crediti annuali sono 3 in materia obbligatoria e 12 in materia non obbligatoria